# Reskontrarapporter Lathund, Vitec Hyra

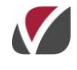

VITEC Affärsområde Fastighet • www.vitec.se • infofastighet@vitec.se • Växel 090-15 49 00

GÖTEBORG: REDEG 1 C, 426 77 V. FRÖLUNDA · KALMAR: BORGMÄSTAREGATAN 5, BOX 751, 391 27 KALMAR, VÄXEL: 0480-43 45 00 · LINKÖPING: SNICKAREGATAN 20, BOX 472, 581 05 LINKÖPING · MALMÖ: RUNDELSGATAN 16, 211 36 MALMÖ · STOCKHOLM: LINDHAGENSGATAN 116, BOX 30206, 104 25 STHLM, VÄXEL: 08-705 38 00 · UMEÅ: TVISTEVÄGEN 47, BOX 7965, 907 19 UMEÅ · VÄSTERÅS: KOPPARBERGSVÄGEN 17, BOX 209, 721 06 VÄSTERÅS · ÖSTERSUND: PRÄSTGATAN 51, 831 34 ÖSTERSUND, VÄXEL: 08-705 38 00

# INNEHÅLLSFÖRTECKNING

| Reskontrarapporter                                       | 4  |
|----------------------------------------------------------|----|
| När använder jag vilken reskontrarapport?                | 4  |
| Urval/Filter i reskontrarapporterna                      | 5  |
| Vad visas?                                               | 7  |
| Export till Excel/Skriva ut                              |    |
| Utskrift av rapporter på papper                          |    |
| Löpande Reskontraarbete                                  | 9  |
| Avstämning mot redovisningen                             | 9  |
| Varför avstämningsrapporten och inte reskontrarapporten? | 9  |
| Exempel                                                  | 10 |
| Vad gör man vid en differens?                            | 10 |
| Bilagor till bokslut                                     | 10 |
| Åldersfördelad saldolista                                | 11 |
| När använder jag Åldersfördelad saldolista?              | 11 |
| Urval/Filter i Åldersfördelad saldolista                 | 11 |
| Vad visas i Åldersfördelad saldolista?                   |    |

### Reskontrarapporter

Reskontrarapporter och Reskontrafrågor ligger i menyn under Meny->Reskontra och i där under punkterna Reskontrarapporter och Åldersfördelad saldolista.

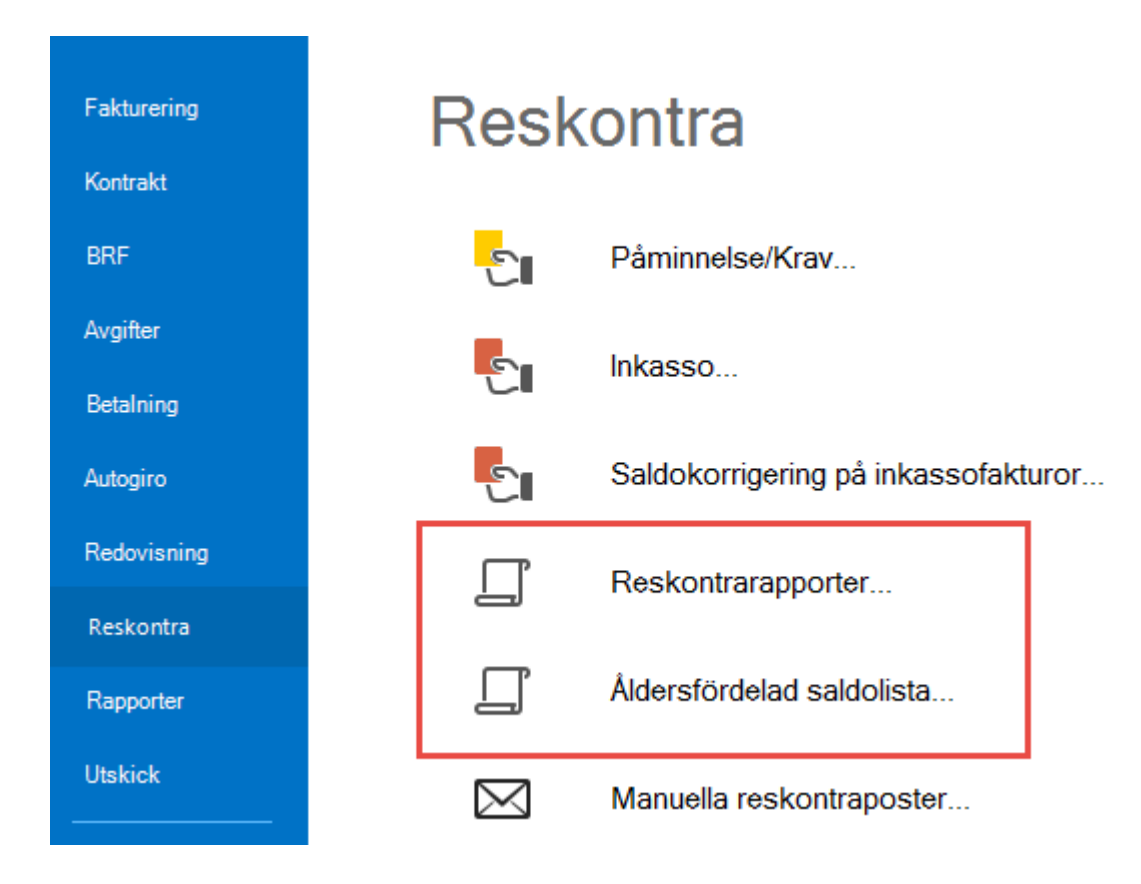

Menypunkten Reskontrarapporter är det huvudsakliga arbetsredskapet vid det löpande reskontraarbetet samt vid avstämningar och bokslut.

#### NÄR ANVÄNDER JAG VILKEN RESKONTRARAPPORT?

Den innehåller fem olika rapporter och dessutom ett antal förutbestämda frågor mot reskontran. Rapporter

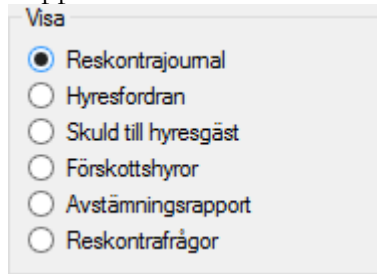

**Reskontrajournalen** är det dagliga verktyget för att löpande se utestående fordringar – den visar alla förfallna hyresfordringar och ej förfallna och förfallna direktfakturor. Såväl fordringar som skulder visas (en skuld uppstår om betalbeloppet på en faktura är större än fakturabeloppet).

Rapporterna Hyresfordran, Skuld till hyresgäst och Förskottshyror används till bokslut för att kunna skapa specifikationer som bilagor till bokslutet. Då skall fordringar, skulder och förskott redovisas var för sig.

Avstämningsrapport används vid den månatliga avstämningen (eller om man väljer att stämma av oftare). Rapporten innehåller allt i en rapport såväl fordringar som skulder och förskottshyror och är avsedd för avstämning mot avräkningskontona i huvudboken för hyror och fakturor.

Har du valt **Reskontrafrågor** får du upp ytterligare filter som du kan använda som urval ur reskontran mot databasen och som man har nytta av i sitt löpande arbete.

Följande frågor/filter finns och de kan kombineras:

Har kravkod – fakturor som är krävda men ännu inte slutbetalda.

Har anstånd – visar fakturor som har anstånd med betalning och inte är slutbetalda

**Inkassomarkerade** – visar fakturor med restbelopp som har gått till inkasso

**Har avbetalningsplan** – visar fakturor med restbelopp som har avbetalningsplan

**Passerat förfallodatum** – denna avser i huvudsak direktfakturor när man vill se direktfakturor som inte är betalda i tid. För direktfakturor uppstår en fordran som bokförs direkt vid fakturatillfället till skillnad mot

hyresfakturan där fordran bokförs den första dagen i den period som fakturan avser.

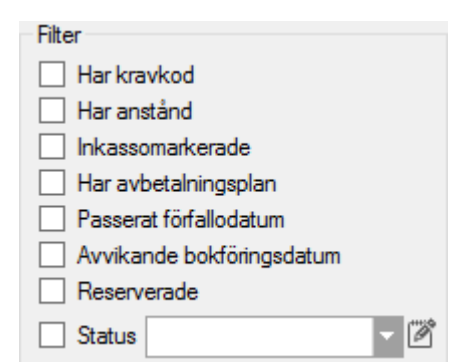

Avvikande bokföringsdatum – denna fråga används när man vill hitta fakturor som inte blivit bokförda i den period som fakturan avser. Till exempel om man krediterar en faktura i en tidigare period som redan är stängd i bokföringen så kommer den att bli bokförd i tidigaste tillåtna period istället.

**Reserverade** – visar de fakturor som reserverats i bokslut och som fortfarande inte är reglerade till fullo.

**Status –** här kan du söka fram de fakturor som har en viss status. Statusregistret är ett fritt register och märkning sker manuellt per faktura.

#### URVAL/FILTER I RESKONTRARAPPORTERNA

I steg ett ska du, precis som i alla andra processer/rapporter, ur ett standardurval välja ägare, fastigheter eller värdenycklar vars objekt ska ingå i rapporten. Du har även möjlighet att filtrera på objektstypsgrupper/objektstyper.

Till skillnad från denna standard kan du även ta fram reskontrarapporterna på en eller flera personer, under personfliken.

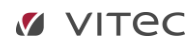

| □   |                                              |                  | Reskontrarapporter (1/2) |   |             |                  | _ = ×  |
|-----|----------------------------------------------|------------------|--------------------------|---|-------------|------------------|--------|
| v   | <b>älj objekt</b><br>Välj objekt att visa re | skontra för.     |                          |   |             |                  | -      |
| Fas | stigheter Personer                           | Filtrering       |                          |   |             |                  |        |
| Ăga | are                                          |                  |                          |   | Fastigheter |                  |        |
|     | Nummer                                       | Namn             |                          | ^ | Nummer      | Beteckning       | ^      |
|     | 111                                          | Manuala Partädar |                          |   |             | VC1 MEAT Vismo L | Luo AU |

Klicka på 'nästa'.

**Datum -** Urvalet går på bokföringsdatum. Hyresfakturor bokförs på den första dagen i den period som hyran avser. Direktfakturor bokförs på fakturadatum. Betalningar bokförs på betaldatum. Undantag från detta sker när man fakturerar/betalar i en redan stängd period, till exempel en kreditering bakåt i tiden. Då får fakturan det bokföringsdatum som är öppet. Stänger perioder gör man under Inställningar/Alternativ/Generella. Stängning av period samordnas med stängning av period i ekonomisystemet.

Det finns möjlighet att filtrera på **hyresfakturor** och/eller **direktfakturor**, liksom att filtrera fram endast **externa** och/eller **interna** fakturor.

Du kan gruppera visningen på två sätt. Dels per ägare och fastighet, dels är det möjligt att gruppera på ägare och en koddel. Välj att gruppera per ägare och koddel och välj sedan vilken koddel du vill se.

Denna gruppering grundar sig på hur man valt att bokföra fakturafordran.

Du kan längst ned välja om du vill visa **alla**, bara **externa** eller bara **interna** fakturor.

För att uppdatera resultatet när man förändrat urvalet i bilden måste du klicka på 'uppdatera'.

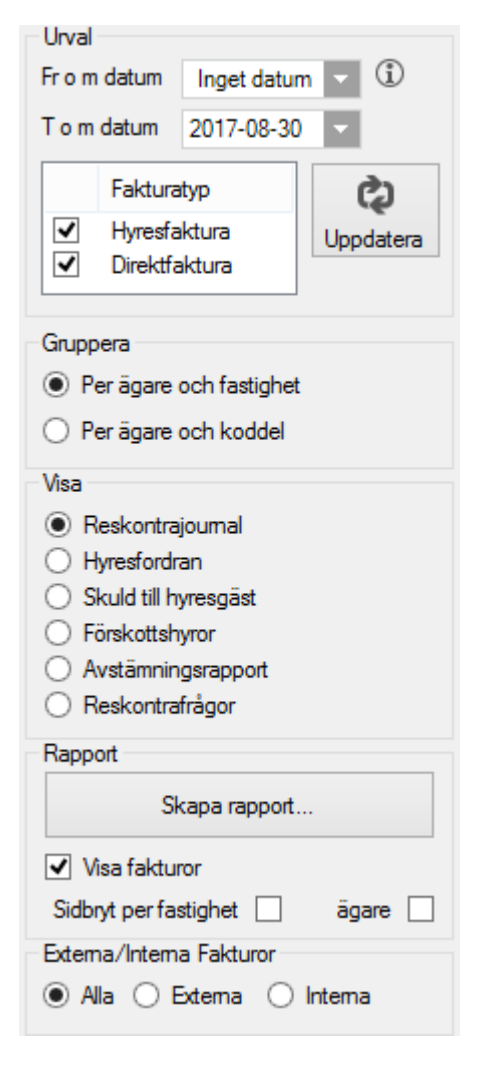

#### VAD VISAS?

I lista upptill på bilden visas summeringar per fastighet/koddel beroende på ditt val. I listan upptill visas enbart värden som kan vara aktuella för den valda rapporten.

| <u>R</u> eskontra | per fastighet    |            |         |            |              |            |   |
|-------------------|------------------|------------|---------|------------|--------------|------------|---|
| Ågare             | Fastighetsnummer | Fordringar | Skulder | Restbelopp | Förskottsbet | Avstämning | ^ |
| Mar               |                  | 0          | 0       | 0          |              |            |   |
| Sör               | _000             | 0          | 0       | 0          |              |            |   |
| 🖩 Bun             | 04               | 0          | 0       | 0          |              |            |   |
| 👪 AB 5            | 1100             | 0          | 0       | 0          |              |            |   |
| 👪 AB 8            | 1101             | 0          | 0       | 0          |              |            |   |
| 👪 Ågar            | 1104             | 0          | 0       | 0          |              |            |   |
| Mar               | 1110             | 250 731    | -1 596  | 249 135    |              |            |   |
| Mar               | 1111             | 4 391 547  | -306    | 4 391 241  |              |            |   |
| Mar               | 1112             | 744 814    | 0       | 744 814    |              |            |   |
| Mar               | 1113             | 147 147    | 0       | 147 147    |              |            |   |
| 👪 AB 3            | 2016             | 0          | 0       | 0          |              |            |   |
| 🛗 Gla             | 2017             | 1 474 265  | -10 887 | 1 463 378  |              |            |   |
| 🖩 Gla             | 2018             | 105 608    | 0       | 105 608    |              |            |   |
| 🖩 Gla             | 2064             | 0          | 0       | 0          |              |            |   |
| 🛗 Gla             | 2065             | 19 048     | -9 064  | 9 984      |              |            |   |
| Gla               | 2066             | 32 371     | 0       | 32 371     |              |            |   |
| Gla               | 2067             | 0          | 0       | 0          |              |            |   |
| Gla               | 2068             | 0          | 0       | 0          |              |            |   |
| Gla               | 2069             | 7 379      | 0       | 7 379      |              |            | ¥ |

I listan nedtill visas detaljerna, det vill säga information om fakturor och betalningar.

| Objekt       | Mo  | Fakturanum | Fakturad   | Ägamum | Bokföring  | Förfallodat | Fakturabe | Restbelopp | Förskottsl | ^ |
|--------------|-----|------------|------------|--------|------------|-------------|-----------|------------|------------|---|
| ☑ 16971-0002 | Sid | 1110003261 | 2017-08-21 | 111    | 2017-07-01 | 2017-08-28  | 179       | 179        |            |   |
| ☑ 16971-0002 | Ke  | 1110002592 | 2017-07-11 | 111    | 2017-09-01 | 2017-08-31  | 404       | -1 596     |            |   |
| ☑ 16971-0002 | Sid | 1110002915 | 2017-07-13 | 111    | 2017-08-01 | 2017-07-31  | 179       | 179        |            |   |
| ☑ 16971-0002 | Sid | 1110003634 | 2017-08-21 | 111    | 2017-09-01 | 2017-08-31  | 179       | 179        |            |   |
| 16971-0003   | 17  | 1110002595 | 2017-07-11 | 111    | 2017-09-01 | 2017-08-31  | 8 845     | 8 845      |            |   |
| ☑ 16971-0003 | 17  | 1110002593 | 2017-07-11 | 111    | 2017-07-01 | 2017-06-30  | 8 845     | 8 845      |            |   |
| 16971-0003   | 17  | 1110003635 | 2017-08-21 | 111    | 2017-09-01 | 2017-08-31  | 387       | 387        |            |   |
| ☑ 16971-0004 | Eh  | 1110002597 | 2017-07-11 | 111    | 2017-08-01 | 2017-07-31  | 179       | 179        |            |   |
| 16971-0004   | Eh  | 1110002596 | 2017-07-11 | 111    | 2017-07-01 | 2017-07-18  | 179       | 179        |            |   |
| 16971-0004   | Eh  | 1110002598 | 2017-07-11 | 111    | 2017-09-01 | 2017-08-31  | 179       | 179        |            |   |
| 🖂 16971-0005 | Ey  | 1110002600 | 2017-07-11 | 111    | 2017-08-01 | 2017-07-31  | 285       | 285        |            |   |
| ☑ 16971-0005 | Ey  | 1110002601 | 2017-07-11 | 111    | 2017-09-01 | 2017-08-31  | 285       | 285        |            |   |
| 16971-0005   | Ey  | 1110002599 | 2017-07-11 | 111    | 2017-07-01 | 2017-07-18  | 285       | 285        |            |   |
| 16971-0007   | Ka  | 1110002603 | 2017-07-11 | 111    | 2017-08-01 | 2017-07-31  | 558       | 558        |            |   |
| 16971-0007   | Ка  | 1110002602 | 2017-07-11 | 111    | 2017-07-01 | 2017-07-18  | 558       | 558        |            |   |
| ☑ 16971-0007 | Ka  | 1110002604 | 2017-07-11 | 111    | 2017-09-01 | 2017-08-31  | 558       | 558        |            | Y |
| <            |     |            |            |        |            |             |           |            | >          |   |

Markerar du en eller flera fastigheter i den övre bilden visas informationen i den nedre bara för de markerade.

#### EXPORT TILL EXCEL/SKRIVA UT

Du kan när som helst högerklicka i listan (både den övre och den undre) och exportera informationen i listan till Excel, eller skriva ut den.

Kopiera

Exportera lista till Excel...

Skriv ut lista...

Många gånger klarar man sig med Excelexporter.

#### UTSKRIFT AV RAPPORTER PÅ PAPPER

Speciellt i samband med bokslut behövs pappersutskrifter av rapporterna och då använder man funktionen 'skapa rapport' och väljer samtidigt om man vill att rapporten skall göra en särskild sidbrytning per fastighet och/eller ägare. Det finns också möjlighet att rapporten ska 'visa fakturor'.

| Rapport               |       |
|-----------------------|-------|
| Skapa rapport         |       |
| Visa fakturor         |       |
| Sidbryt per fastighet | ägare |

Så här kan en reskontrajournal se ut.

|                    |                |               |                   |                   |             |                 |                    |                          |                |                                 |                  |            |                   |         |                   | 1            |
|--------------------|----------------|---------------|-------------------|-------------------|-------------|-----------------|--------------------|--------------------------|----------------|---------------------------------|------------------|------------|-------------------|---------|-------------------|--------------|
| Re                 | eskonti        | rajournal     |                   |                   |             |                 |                    |                          |                |                                 |                  |            | Sida 1(18         | )       |                   |              |
| Fakturanr          | Objekt         | Hyresgäst     | Förfallo<br>datum | Faktura<br>belopp | Moms        | Restbelopp Krav | Kontrakt<br>t.o.m. | Krav<br>stopp<br>Anstånd | Betal<br>datum | Betalbelopp                     |                  | Intressent | Krav<br>datum     | Inkasso | Reser Fa<br>verad | kturastatus. |
| Ägare              | Marvels        | Bostäder      |                   |                   |             | Direktfakturor  |                    |                          | Be<br>Ut       | okföringsdatum<br>Iskriftsdatum | 170911<br>170911 | Användare  | ) <sup>11</sup> 1 |         |                   |              |
| Summa              | Direktfaktu    | ror           |                   | 10 763            | 2 113       | 10 763          |                    |                          |                | 0                               |                  |            |                   |         |                   |              |
| Ägare<br>Förvaltar | Marvels<br>e   | Bostäder      |                   | Fastigi<br>Postad | net<br>ress | 1110 Blixten    | ł                  |                          | Be<br>Ut       | okföringsdatum<br>tskriftsdatum | 170911<br>170911 | Användare  |                   |         |                   | _            |
| Summa              | 1110 Blixte    | n             |                   | 252 335           | 2 447       | 249 135         |                    |                          |                | 0                               |                  |            |                   |         |                   |              |
| Ägare<br>Förvaltar | Marvels<br>e , | Bostäder      |                   | Fastigi<br>Postad | net<br>ress | 1111 Gröna L    | yktan<br>≏1        |                          | Br<br>Ut       | okföringsdatum<br>tskriftsdatum | 170911<br>170911 | Användare  | 1                 |         |                   |              |
| Summa              | 1111 Gröna     | Lyktan        |                   | 4 403 599         | 473 046     | 4 391 241       |                    |                          |                | 0                               |                  |            |                   |         |                   | (            |
| Ägare<br>Förvaltar | Marvels        | Bostäder      |                   | Fastig<br>Postad  | net<br>ress | 1112 Hulken     | Э                  |                          | Bi<br>Ut       | okföringsdatum<br>tskriftsdatum | 170911<br>170911 | Användare  | ¥. 1              |         |                   |              |
| Summa              | 1112 Hulke     | n             |                   | 744 814           | 17 552      | 744 814         |                    |                          |                | 0                               |                  |            |                   |         |                   |              |
| Ägare<br>Förvaltar | Marvels        | Bostäder<br>1 |                   | Fastigi<br>Postad | net<br>ress | 1113 Spindelr   | nanne              |                          | Be<br>Ut       | okföringsdatum<br>Iskriftsdatum | 170911<br>170911 | Användare  | 1.1               |         |                   |              |
| Summa              | 1113 Spind     | elmanne       |                   | 147 147           | 8 823       | 147 147         |                    |                          |                | 0                               |                  |            |                   |         |                   |              |
| Summa              | Marvel         | ls Bostäder   |                   | 5 558 658         | 503 979     | 5 543 100       |                    |                          |                | 0                               |                  |            |                   |         |                   |              |
| -                  |                |               |                   |                   |             | -               |                    |                          |                |                                 |                  |            |                   | _       | -                 |              |

#### LÖPANDE RESKONTRAARBETE

Löpande används oftast reskontrajournalen för att ge en snabb överblick över reskontran. I översiktsbilden visas fordringar och skulder var för sig i skilda kolumner. Skulder till hyresgäst betyder i detta sammanhang oftast hyresgästen har överbetalt till exempel betalt två gånger på samma OCR-nummer. Det kan också vara en kreditnota som inte har utjämnats mot sin ursprungsfaktura.

Om man har belopp i kolumnen skuld till hyresgäst rekommenderar vi att man undersöker orsaken antingen i reskontrajournalen eller att man listar all skulder separat via Skuld till hyresgäst och därefter använder reskontrajournalen. Det kan vara överbetalningar som man kan låta systemet utjämna mot oreglerade fakturor via program Utjämna saldo (ligger under meny betalningar), eller att man ser att en återbetalning eller omföring måste göras.

På så sätt kan man städa i reskontran vilket är viktigt, inte minst inför krav och inkassobearbetningar så att man inte skickar ut dessa i onödan.

#### AVSTÄMNING MOT REDOVISNINGEN

#### VARFÖR AVSTÄMNINGSRAPPORTEN OCH INTE RESKONTRARAPPORTEN?

Avstämning görs ju månadsvis eller oftare mot hyresavräkningskontot i redovisningen. För att underlätta avstämningen brukar vi rekommendera att man använder olika konton för hyresfordringar och övriga fordringar (direktfakturerade genom systemet). Hyresavräkningen speglar ju summan av hyresfordringar, skulder och förskottshyror och skall per ett valt bokföringsdatum motsvara de summor och specifikation som återfinns i rapporten Avstämningsrapport.

Avstämningen görs totalt eller om man valt kostnadsställe på kontot per fastighet eller motsvarande.

Kom ihåg att hyresfakturor blir bokförda på den första dagen som fakturan avser, det vill säga en hyresfaktura som avser augusti får 1 augusti som bokföringsdatum även om den skapas och skickas i början av juli, medan direktfakturor bokförs på fakturadatum. Det beror på att fordran för hyresfakturan uppstår först då tjänsten börjar utnyttjas, det vill säga då hyresperioden börjar. Betalning sker i förskott vilket gör att det blir ett negativt saldo på fordringskontot per den sista i dagen innan perioden (under förutsättning att betalning sker i tid). Reskontrarapporten tittar på bokföringsdatum för fakturorna vilket innebär att de förskottsbetalda hyresfakturorna inte kommer med då man väljer en *reskontrarapporten* och det är därför denna man ska använda då man stämmer av mot huvudboken i redovisningen.

#### EXEMPEL

Hyresfaktura på 3 000 kr avser juli 2017.

| Fakturan skapas | i börjar | ı av juni. | Då skapas | följande | bokföring | (konton är | endast e | exempel): |
|-----------------|----------|------------|-----------|----------|-----------|------------|----------|-----------|
| 2017-07-01      | 3010     | -3 000     |           |          |           |            |          |           |
| 2017-07-01      | 1510     | 3 000      |           |          |           |            |          |           |

Fakturan förfaller 2017-06-30 och betalning sker i rätt tid, det vill säga 2017-06-30. Följande bokföring skapas (konton är endast exempel):

| 2017-06-30 | 1510 | -3 000 |
|------------|------|--------|
| 2017-06-30 | 1940 | 3 000  |

En reskontrarapport per 2017-06-30 visar ingen träff eftersom fakturan inte är bokförd ännu. En avstämningsrapport per 2017-06-30 visar -3 000 kr eftersom denna rapport även tar hänsyn till förskottsbetalda fakturor. Detta bör också vara saldot på konto 1510 i huvudboken.

#### VAD GÖR MAN VID EN DIFFERENS?

Det första man brukar titta på är att allt som är bokfört i Hyra verkligen är bokfört/överfört till redovisningen. Kopplingen till redovisningen ligger i ett integrationsnummer som skapas när man skapar bokföringsfilen. Detta nummer skall följa med till redovisningen och även återfinnas på de transaktioner i Hyra som är med i summan. Eftersom det är fakturor och betalningar som påverkar saldot för hyresavräkningar måste man använda rapporterna Fakturajournal och Betalningsjournal i Hyra för att specificera de summor som överförts till redovisningen.

Annat som kan orsaka problem är om man i huvudboken "släppt in" transaktioner som inte kommer från Hyra. Med andra ord kan det vara i ekonomisystemet som orsaken till differensen finns.

En ytterligare orsak kan vara om periodstängningen inte mellan hyra och redovisning skett samordnat. Om en transaktion är bokförd i Juli i Hyra och perioden i redovisningen är stängd så att den blir bokförd i Augusti får man automatiskt en differens mellan perioderna.

Ovan är enbart en del av de orsaker som kan vara aktuella till en differens vid avstämning. Avstämningar skall göras löpande inte enbart mot redovisningen utan även inom systemet, till exempel att allt blir fakturerat och med rätt belopp.

#### **BILAGOR TILL BOKSLUT**

**Rapporterna Hyresfordran, Skuld till hyresgäst och Förskottshyror** används till bokslut för specifikationer och som bilagor till i första hand årsbokslutet. Då skall fordringar, skulder och förskott redovisas var för sig. Rapporterna tas ofta fram som pappersrapporter.

## Åldersfördelad saldolista

#### NÄR ANVÄNDER JAG ÅLDERSFÖRDELAD SALDOLISTA?

En rapport som används när man vill ha fordringarna grupperade efter ålder. Se längre ner i dokumentet för förklaring kring urval och utskrift av pappersrapport.

| Adversiondelad salddelad         His rer du den älderdivdelade saldbitstan.         Forer du den älderdivdelade saldbitstan.         Forer         Rake gare       Fastighet         Beloop       Rettbelopo         Samma       15 890         15 771       696 014       1152 70.34         Samma       15 890       15 771         696 014       1152 70.34       1112 244       25 179       5 500       2 405 365         Samma       15 890       15 771       696 014       1152 70       1112 244       25 179       5 500       2 405 365         Foldurenu                                                                                                    | ]                                    |                                     | _      |             |              | Ålders        | ördelad saldol | ista (2/2)    |              |             |                                             |
|----------------------------------------------------------------------------------------------------|--------------------------------------|-------------------------------------|--------|-------------|--------------|---------------|----------------|---------------|--------------|-------------|---------------------------------------------|
| Totak         Betop         Restbelopp         Ej förfallet         1.31 dagar         32-62 dagar         63-93 dagar         94-124 da         125-dagar         Urval           Mala gare         Alls fastigheter         15 890.32.         15 777.36.         696 014         115 227.03.         112 244         25 179         5 500.         2 405 365           Summa         15 890         15 777         696 014         115 227         1 112 244         25 179         5 500.         2 405 365           Summa         15 890         15 777         696 014         11 527         1 112 244         25 179         5 500.         2 405 365           Summa                                                                                                    | Åldersfördelad s<br>Här ser du den å | aldolista<br>Idersfördelade saldoli | stan.  |             |              |               |                |               |              |             | ļ                                           |
| kgare Fastighet Belopp Restbelopp Ej förfallet 1-31 dagar 32-62 dagar 63-93 dagar 94-124 da. 125 > dagar<br>Mik ägare Ala fastigheter 15 890 332 15 771 336 696 014 11 527 0.4 1112 244 25 179 5 500 2 405 365<br>Summa 15 890 15 771 696 014 11 527 1 112 244 25 179 5 500 2 405 365<br>Pterval 2017-08-30 Pterval 2017-08-30 Pterval | Totalt                               |                                     |        |             |              |               |                |               |              |             |                                             |
| Als ägare       Als fastigheter       15 890 332       15 771 336       696 014       11 12 244       25 179       5 500       2 405 365         Summa       15 890       15 771       696 014       11 12 244       25 179       5 500       2 405 365         Summa       15 890       15 771       696 014       11 12 244       25 179       5 500       2 405 365         Fiskuaru       11       11       11       11       2244       25 179       5 500       2 405 365         Fakuaru       11       12       11       12       24       25 179       5 500       2 405 365         Fakuaru       11       12       11       11       224       25 179       5 500       2 405 365         Fakuaru       11       5771       696 014       11 527       1112 244       25 179       5 500       2 405 365         Stabolization       M.       Fordalida       Beloop       Feteroil                                                                                                    | Ăgare                                | Fastighet                           | Be     | loop Restbe | elopp Ei för | fallet 1-31 d | agar 32-62 d   | lagar 63-93 c | lagar 94-124 | da 125≥d    | agar                                        |
| Pred saging       Pred saging                                                                                                    | Alla ägare                           | Alla facticheter                    | 15.990 | 1332 15 77  | 1336 696     | 01/ 11 527    | 03/ 1113       | 244 26        | 179 F        | 5.500 2.405 | 365 Per datum 2017-08-30 🔽 🚱                |
| Fakturatu                                                                                                    | Summa                                | And readyneter                      | 15 89  | 0 15 77     | 1 696        | 014 11 52     | 7 1 112        | 244 25        | 179 5        | 500 2 405   | 365 Uppdatera                               |
| Fakturanu                                                                                                    |                                      |                                     |        |             |              |               |                |               |              |             |                                             |
| Image: Summa       Image: Summa       Image: Summa <t< td=""><td></td><td></td><td></td><td></td><td></td><td></td><td></td><td></td><td></td><td></td><td>1 - 31 94 - 124</td></t<>                                                                                                    |                                      |                                     |        |             |              |               |                |               |              |             | 1 - 31 94 - 124                             |
| Fakturanu                                                                                                    |                                      |                                     |        |             |              |               |                |               |              |             | 32 - 62 125 >                               |
| Fakturanu                                                                                                    |                                      |                                     |        |             |              |               |                |               |              |             | 63 - 93                                     |
| Fakturanu ↑ź       Objekt       M.       Förfalloda       Belopp       Restbelopp       Ej förfallet       1-31 dagar       32-62 dagar       63-33 dagar       9.         Staturanu ↑ź       Objekt       M.       Förfalloda       Belopp       Restbelopp       Ej förfallet       1-31 dagar       32-62 dagar       63-33 dagar       9.         Staturanu                                                                                                    |                                      |                                     |        |             |              |               |                |               |              |             | Filter                                      |
| Image: Constraint of the second second s                       |                                      |                                     |        |             |              |               |                |               |              |             | Fakturatyp                                  |
| Fakturanu ↑½       Objekt       M Förfalloda       Belopp       Restbelopp       Ej förfallet       1-31 dagar       32-62 dagar       63-93 dagar       9       9         © 8520007425       12226-0306001       1 2015-08-22       71 296       71 296       1       1       1       1       1       1       1       1       1       1       1       1       1       1       1       1       1       1       1       1       1       1       1       1       1       1       1       1       1       1       1       1       1       1       1       1       1       1       1       1       1       1       1       1       1       1       1       1       1       1       1       1       1       1       1       1       1       1       1       1       1       1       1       1       1       1       1       1       1       1       1       1       1       1       1       1       1       1       1       1       1       1       1       1       1       1       1       1       1       1       1       1       1       1 <td></td> <td></td> <td></td> <td></td> <td></td> <td></td> <td></td> <td></td> <td></td> <td></td> <td>✓ Hyresfaktura</td>                                                                                                    |                                      |                                     |        |             |              |               |                |               |              |             | ✓ Hyresfaktura                              |
| Fakturanu       ↑ź       Objekt       M       Förfallod       Belopp       Restbelopp       Ej förfallet       1-31 dagar       32-62 dagar       63-93 dagar       9         © \$520007425       12226-0306001       1       2015-08-22       71 296       71 296       5000       5000       Endast kravfakturor       Endast kravfakturor         © \$520007429       12273-0006003       1       2015-08-22       71 296       71 296       71 21577       21 577       71 21577       21 577       9       9       Ø \$20008122       12287-0060008       p       2017-08-23       21 577       21 577       21 577       9       Visa enbart kunder med förfallna fakturor       Visa enbart kunder med förfallna fakturor         © \$8520001126       18281-5021       S       2015-08-23       5115       5115       16       16       9       Ø       Ø \$2       7 talt per ägare       O talt       O talt       0 talt       0                                                                                                    |                                      |                                     |        |             | •            | 0 0           |                |               |              |             | Direktfaktura                               |
| Textualizion       1g       Orderka       im.       Totalouan       Delogin       Testualency of the state of the state of the                                                                              | Ealduranu 🔿                          | Objekt                              | м      | Förfalleda  | Palana       | Parthelopp    | Ei förfallat   | 1.21 dagar    | 22.62 dagar  | 62.92 dagar | o. A Endast kravfakturor                    |
| Carge 320007425       12228-00060033       1       2019/06-22       71/256       Image: Carge 32000742         Carge 320007429       12287-0006003       D       2017-08-23       21577       21577       21577       Image: Carge 32000743       Image: Carge 32000743                                                                                                    |                                      | 10000001                            | M      | 2015 00 22  | 71.000       | 71.000        | Lj TOTTallet   | 1-51 dagai    | 32-02 uagai  | 03-33 dagai | Endast inkassofakturor                      |
| C2 052007429       12279000003       1                                                                                                    | S2000/420                            | 12226-0306001                       | 1      | 2010-08-22  | /1 296       | /1296         |                |               |              |             | Viea även ei förfallna fakturor             |
| El 03000430       122874000600       p       201708-23       21577       21577       21577       21577         El 3820008121       1228740006008       p       201708-23       21577       21577       21577       21577         El 3820008124       12210-0506001       1       201708-23       21577       21577       21577       21577         El 382000124       12210-0506001       1       201708-23       288004       368004       368004       368004         El 3850001126       18581-5021       S       2015-03-30       5115       5115       5115       Totalt per ägare       Totalt per fastighet         El 3850001128       18581-5021       S       2015-03-30       5080       5080       5080       5080       5080         El 3850001130       18581-5021       S       2015-03-31       5080       5080       5080       5080       5080       5080       5080       5080       5080       5080       5080       5080       5080       5080       5080       5080       5080       5080       5080       5080       5080       5080       5080       5080       5080       5080       5080       5080       5080       5080       5080       5                                                                                                    | × 8520007423                         | 12273-0008003                       | D.     | 2013-10-10  | 197          | 197           |                |               |              |             |                                             |
| El consolicitation       Prime Lift Vision       Prime Lift Vision       Prime Lift Vision         El consolicitation       Prime Lift Vision       Prime Lift Vision       Prime Lift Vision         El consolicitation       Prime Lift Vision       Prime Lift Vision       Prime Lift Vision         El consolicitation       Prime Lift Vision       Prime Lift Vision       Prime Lift Vision         El consolicitation       Prime Lift Vision       Prime Lift Vision       Prime Lift Vision         El consolicitation       Prime Lift Vision       Prime Lift Vision       Prime Lift Vision         El consolicitation       Prime Lift Vision       Prime Lift Vision       Prime Lift Vision         El consolicitation       Prime Lift Vision       Prime Lift Vision       Prime Lift Vision         El consolicitation       Prime Lift Vision       Prime Lift Vision       Prime Lift Vision         El consolicitation       Prime Lift Vision       Prime Lift Vision       Prime Lift Vision         El consolicitation       Prime Lift Vision       Prime Lift Vision       Prime Lift Vision         El consolicitation       Prime Lift Vision       Prime Lift Vision       Prime Lift Vision         El consolicitation       Prime Lift Vision       Prime Lift Vision       Prime Lift Vision         El consolicitation       Prime                                                                                                    | S 852000/430                         | 12287-0006004                       | 0      | 2010-02-23  | 21 577       | 21 577        |                | 21 577        |              |             | Visa enbart kunder med forfalina fakturor   |
| S3520008124       12210-0506001       1       2017-08-23       368 004       368 004       368 004       image: state interval interval int                                                                                         | 8520008122                           | 12287-0006008                       | p      | 2017-08-23  | 21 577       | 21 577        |                | 21 577        |              |             | Visa                                        |
| ≦23 8580001126       18581-5021       S 2015-03-31       5 116       5 116       Total: per game         ≤23 8580001127       18581-5021       S 2015-04-30       5 115       5 115       5 115       Total: per game         ≤23 8580001128       18581-5021       S 2015-06-30       5 080       5 080       Total: per game       Total: per game         ≤23 8580001129       18581-5021       S 2015-06-30       5 080       5 080       Formation       Formation         ≤23 8580001130       18581-5021       S 2015-08-31       5 080       5 080       Formation       Formation <t< td=""><td>8520008124</td><td>12210-0506001</td><td>1</td><td>2017-08-23</td><td>368 004</td><td>368 004</td><td></td><td>368 004</td><td></td><td></td><td>Tatak</td></t<>                                                                                                    | 8520008124                           | 12210-0506001                       | 1      | 2017-08-23  | 368 004      | 368 004       |                | 368 004       |              |             | Tatak                                       |
| ≦ 8580001127       18581-5021       S 2015-04-30       5 115       5 115       Total per ägare         ⊆3 8580001128       18581-5021       S 2015-05-29       5 115       5 115       Total per fastighet         ⊆3 8580001129       18581-5021       S 2015-06-30       5 080       5 080       Formation         ⊆3 8580001130       18581-5021       S 2015-06-30       5 080       5 080       Formation         ⊆3 8580001130       18581-5021       S 2015-08-31       5 080       5 080       Formation         ⊆3 8580001131       18581-5021       S 2015-09-30       5 080       5 080       S 800001133       18581-5021       S 2015-10-30       5 080       5 080         ⊆3 8580001132       18581-5021       S 2015-11-30       5 080       5 080       5 080       S 8000       S 800001135       S 880001135       18581-5021       S 2015-12-30       5 080       5 080       S 8000       S 800001136       I 8581-5021       S 2015-12-30       5 080       5 080       S 8000       S 800001136       S 880001136       18581-5021       S 2015-10-30       5 080       5 080       S 8000       S 800001136       S 880001136       18581-5021       S 2015-10-30       5 080       S 8000       S 8000000       S 80000000000000<                                                                                                    | 8580001126                           | 18581-5021                          | S.,    | 2015-03-31  | 5 116        | 5 116         |                |               |              |             |                                             |
| Status       18581-5021       S       2015-05-29       5 115       5 115       Image: Constraint of the status       Image: Constraint of the status         Status       18581-5021       S       2015-06-30       5 080       5 080       Image: Constraint of the status       Image: Constraint of the status       Rapport         Status       18581-5021       S       2015-09-30       5 080       S 080       Image: Constraint of the status       Rapport         Status       18581-5021       S       2015-09-30       5 080       S 080       Image: Constraint of the status       Skapa rapport         Status       18581-5021       S       2015-10-30       5 080       5 080       Image: Constraint of the status       Skapa rapport         Status       18581-5021       S       2015-10-30       5 080       5 080       Image: Constraint of the status       Skapa rapport       Skapa rapport<                                                                                                    | 8580001127                           | 18581-5021                          | S.,    | 2015-04-30  | 5 115        | 5 115         |                |               |              |             | <ul> <li>Totalt per <u>äg</u>are</li> </ul> |
| Status       S       2015-06-30       5 080       5 080       Status       Fapport         Status       Status       S       2015-07-31       5 080       5 080       Status       Status                                                                                                    | 8580001128                           | 18581-5021                          | S.,    | 2015-05-29  | 5 115        | 5 115         |                |               |              |             | <ul> <li>Totalt per fastighet</li> </ul>    |
| State       State       State <td< td=""><td>8580001129</td><td>18581-5021</td><td>S</td><td>2015-06-30</td><td>5 080</td><td>5 080</td><td></td><td></td><td></td><td></td><td></td></td<>                                                                                                    | 8580001129                           | 18581-5021                          | S      | 2015-06-30  | 5 080        | 5 080         |                |               |              |             |                                             |
| Status       Status                                                                                                    | 8580001130                           | 18581-5021                          | S      | 2015-07-31  | 5 080        | 5 080         |                |               |              |             | Rapport                                     |
| Statution       18581-5021       S       2015-09-30       5 080       5 080       Statution       Statution                                                                                                    | 8580001131                           | 18581-5021                          | S      | 2015-08-31  | 5 080        | 5 080         |                |               |              |             | Stone const                                 |
| Statuon1133       18581-5021       S 2015-10-30       5 080       5 080       □       □       Naa enbart gummor (per kontrakt)         Statuon1134       18581-5021       S 2015-11-30       5 080       5 080       □       □       Statuon1135       18581-5021       S 2015-11-30       5 080       □       □       Statuon1136       18581-5021       S 2015-11-30       5 080       □       □       Statuon1136       Statuon1136       18581-5021       S 2016-01-29       5 080       □       □       Statuon1136       Statuon1136       18581-5021       S 2016-01-29       5 080       □       □       □       Statuon1136       Statuon1136       18581-5021       S 2016-01-29       5 080       □       □       □       Statuon1136       Statuon1136       Statuon1136       15 771       G96 014       11 527       1 112 244       25 179       □          Statuon1136       ISS81-5021       S       Issee       Issee       Issee       Issee       Issee       Issee       Issee       Issee       Issee       Issee       Issee       Issee       Issee       Issee       Issee       Issee       Issee       Issee       Issee       Issee       Issee       Issee       Issee       Issee                                                                                                    | 8580001132                           | 18581-5021                          | S      | 2015-09-30  | 5 080        | 5 080         |                |               |              |             | Skapa <u>r</u> apport                       |
| ⊠ 8580001134         18581-5021         S.         2015-11-30         5080         5080         S080         S080                                       | 8580001133                           | 18581-5021                          | S      | 2015-10-30  | 5 080        | 5 080         |                |               |              |             | Visa enbart summor (per kontrakt)           |
| ⊠ 8580001135       18581-5021       S       2015-12-30       5 080       5 080         Summa       15 850.01       15 890       15 771       696 014       11 527       1 112 244       25 179             15 890       15 771       696 014       11 527       1 112 244       25 179                                                                                                    | 8580001134                           | 18581-5021                          | S      | 2015-11-30  | 5 080        | 5 080         |                |               |              |             | Sidbot per fastichet                        |
| Statuma       18581-5021       S       2016-01-29       5 080       5 080         Summa       15 890       15 771       696 014       11 527       1 112 244       25 179                                                                                                    | 8580001135                           | 18581-5021                          | S      | 2015-12-30  | 5 080        | 5 080         |                |               |              |             | Sidbrit per ägare                           |
| Summa 15 890 15 771 696 014 11 527 1 112 244 25 179 v                                                                                                    | 8580001136                           | 18581-5021                          | S      | 2016-01-29  | 5 080        | 5 080         |                |               |              |             |                                             |
|                                                                                                    | Summa                                |                                     |        |             | 15 890       | 15 771        | 696 014        | 11 527        | 1 112 244    | 25 179      |                                             |
|                                                                                                    | <                                    |                                     |        |             |              |               |                |               |              |             | >                                           |
|                                                                                                    |                                      |                                     |        |             |              |               |                |               |              |             |                                             |
|                                                                                                    |                                      |                                     |        |             |              |               |                |               |              |             |                                             |
|                                                                                                    |                                      |                                     |        |             |              |               |                |               |              |             |                                             |

#### URVAL/FILTER I ÅLDERSFÖRDELAD SALDOLISTA

I steg ett väljer du ur ett standardurval av ägare/fastigheter/värdenycklar. Du har även möjlighet att välja objekttypsgrupper/objekttyper. Klicka på 'nästa'.

Jopdatera

124

>

**Datum** - Urvalet går på bokföringsdatum. Du väljer fem olika intervall som du vill ha med i rapporten. Hyresfakturor bokförs i regel på den första dagen i den period som hyran avser. Direktfakturor bokförs på fakturadatum. Betalningar bokförs på betaldatum. Undantag från detta sker när man fakturerar/betalar i en redan stängd period, till exempel en kreditering bakåt i tiden. Då får fakturan det bokföringsdatum som är öppet. Stänger perioder gör man under Meny->Inställningar->Alternativ->Generella. Stängning av period samordnas med stängning av period i ekonomisystemet.

Val finns också att se även ej förfallna fakturor samt att enbart visa kunder med förfallna fakturor i samband med detta, eller om du vill se hyresfakturor och/eller direktfakturor.

#### VAD VISAS I ÅLDERSFÖRDELAD SALDOLISTA?

| Visa                                     |
|------------------------------------------|
| ◯ Totalt                                 |
| <ul> <li>Totalt per ägare</li> </ul>     |
| <ul> <li>Totalt per fastighet</li> </ul> |

I den övre listan på förra sidan visas summeringar totalt och i den nedre listan visas detaljer. Den övre listan kan ställas in så den visar totalt, totalt per ägare eller totalt per fastighet.

Urval

Per datum

Intervall

- 31

- 62

- 93

Fakturatyp

Hyresfaktura

Direktfaktura

Endast kravfakturor

Endast inkassofakturor

Visa även ej förfallna fakturor

Visa enbart kunder med förfallna fakturor

1

32

63

Filter

✓

~

2017-09-11

94

125

I den övre listan visas förfallna belopp uppdelade i intervaller. Antal dagar som en faktura är förfallen beror på vilket datum som anges i urvalet. Detta datum jämförs med förfallodatumet på fakturan. Endast fakturor och betalningar med bokföringsdatum till och med det valda datumet tas med i rapporten. Information om anstånd, krav, inkasso och eventuella fakturakommentarer visas också.

Då rapporten skapas som en pappersrapport finns också ett val att summera beloppen per kontrakt och ytterligare några val.

| Rapport                                   |
|-------------------------------------------|
| Skapa <u>r</u> apport                     |
| Visa enbart <u>s</u> ummor (per kontrakt) |
| Sidbryt per fastighet                     |
| Sidbryt per ägare                         |
| Skriv ut fakturat <u>e</u> xten           |

Så här kan en åldersfördelad saldolista se ut när den skrivs ut till PDF.

| Ålde                 | rsfördelac     | l saldolist  | а          |            |             |             |                   |             |                 |            | S              | ida 1(159)    |            |
|----------------------|----------------|--------------|------------|------------|-------------|-------------|-------------------|-------------|-----------------|------------|----------------|---------------|------------|
| Fakt. nr             | Förf. dat      | Fakt. belopp | Restbelopp | 1-31 dagar | 32-62 dagar | 63-93 dagar | 94-124 dagar      | 125 > dagar | Kravkod         | Påminnelse | lat Inkassodat | Anstånd t.o.m | Avbet. pla |
| Ägare                | Direktfakturor |              |            |            |             |             | Datum<br>Utskrift | sdatum      | 2017-0<br>17091 | 19-11<br>1 | Användare      |               |            |
|                      |                |              |            |            |             |             |                   |             |                 |            |                |               |            |
| 3549000022           | 171005         | 2 240        | 2 240      |            |             |             |                   |             |                 |            |                |               |            |
| Summa:               |                | 2 240        | 2 240      |            |             |             |                   |             |                 |            |                |               |            |
|                      |                |              |            |            |             |             |                   |             |                 |            |                |               |            |
| 5280900051           | 170929         | 43 063       | 43 063     |            |             |             |                   |             |                 |            |                |               |            |
| Summa:               |                | 43 063       | 43 063     |            |             |             |                   |             |                 |            |                |               |            |
| 6519000116           | 170915         | 6 000        | 6 000      |            |             |             |                   |             |                 |            |                |               |            |
| Summa:               |                | 6 000        | 6 000      |            |             |             |                   |             |                 |            |                |               |            |
|                      |                |              |            |            |             |             |                   |             |                 |            |                |               |            |
| 1119000050           | 170630         | 188          | 188        |            |             | 188         |                   |             | 1               | 1707       | 19 170821      |               |            |
| 1119000051           | 170630         | 250          | 250        |            |             | 250         |                   |             | 1               | 1707       | 19 170821      |               |            |
| Summa:               |                | 438          | 438        |            |             | 438         |                   |             |                 |            |                |               |            |
| 5280900048           | 170814         | - 100        | 100        | 100        |             |             |                   |             | 1               | 1709       | 17             |               |            |
| 5280900049           | 170814         | 10 000       | 10 000     | 10 000     |             |             |                   |             | 1               | 1709       | 07             |               |            |
| Summa:               |                | 10 100       | 10 100     | 10 100     |             |             |                   |             |                 |            | -              |               |            |
|                      |                |              |            |            |             |             |                   |             |                 |            |                |               |            |
| 5209000034           | 170811         | 6 250        | 6 250      | 6 250      |             |             |                   |             |                 |            |                |               |            |
| 2540000000           | 170921         | 3 000        | 3 000      |            |             |             |                   |             |                 |            |                |               |            |
| Summa:               | 1/1005         | 11 490       | 11 490     | 6 250      |             |             |                   |             |                 |            |                |               |            |
|                      |                |              |            |            |             |             |                   |             |                 |            |                |               |            |
| 1119000048           | 170803         | 10.000       | 10,000     |            | 10,000      |             |                   |             |                 |            |                |               |            |
| Summa:               | 110000         | 10 000       | 10 000     |            | 10 000      |             |                   |             |                 |            |                |               |            |
|                      |                |              |            |            |             |             |                   |             |                 |            |                |               |            |
| 1119000047           | 170615         | 200          | 200        | 107        |             | 200         |                   |             | 1               | 1707       | 07 170821      |               |            |
| 1119000049<br>Summa: | 170816         | 125          | 125        | 125        |             | 200         |                   |             |                 |            |                |               |            |
|                      |                | 525          | 520        | 120        |             | 200         |                   |             |                 |            |                |               |            |
| Summa:               |                | 83 656       | 83 656     | 16 475     | 10 000      | 638         |                   |             |                 |            |                |               |            |

Även för Åldersfördelad saldolista gäller att det är möjligt att exportera till Excel via högerklick.